# IFO DATA Windows® 7 Media Center 使用ガイド B-MANU201223-02

Media Center を設定する

### 1. 製品をセットアップする

別紙『セットアップガイド』をご覧になり、製品をセットアップしてください。

# 2. インターネット接続を確認する

Media Center の設定にはインターネット接続環境が必要です。

# 3. Media Centerを起動する

# 

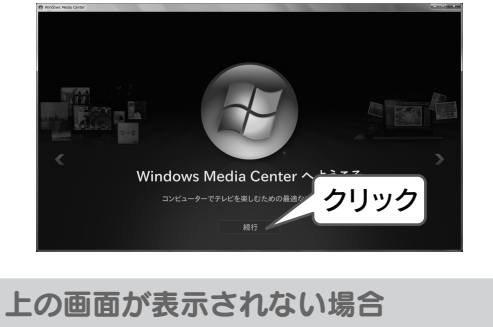

前にWindows Media Centerを使ったことがあります。 その場合、手順6からご覧ください。

Q

# 5. [推奨設定]をクリック

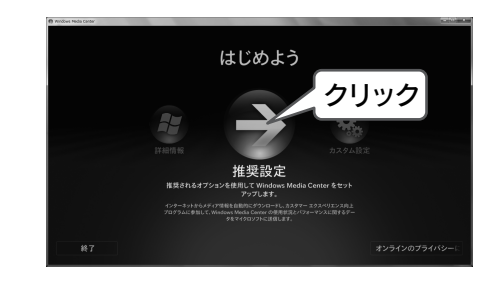

# 6. [テレビの初期設定]をクリック

本書では、Media Center の操作について説明します。

製品のセットアップ後にご覧ください。

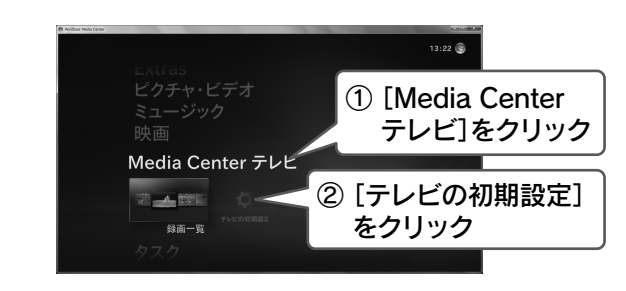

# [テレビの初期設定]がない場合

すでにチャンネル設定が行われています。
Media Center 対応チューナーを追加したり、チャンネル
を設定しなおしたい場合は、以下を行います。
① メインメニューの [タスク]→[設定] をクリックします。
② [テレビ]→[テレビ信号]→[テレビ信号の設定]をクリッ

クします。 ③ 手順 7 からご覧ください。

「チューナーが見つかりません」と表示された 本製品が正しく認識されていません。 パソコンの電源を切り、本製品を取り外してください。 その後、別紙『セットアップガイド』をご覧になり、最初 からセットアップをやり直してください。

# 7. [はい、この地域のテレビ放送…]を選ぶ

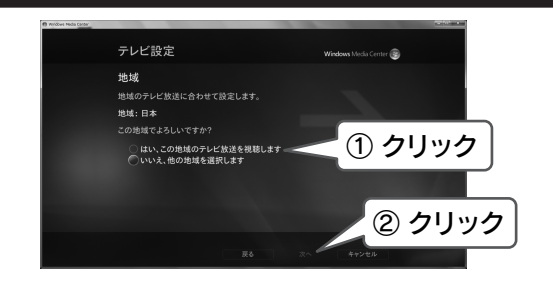

# 8. お住まいの地域の郵便番号を入力

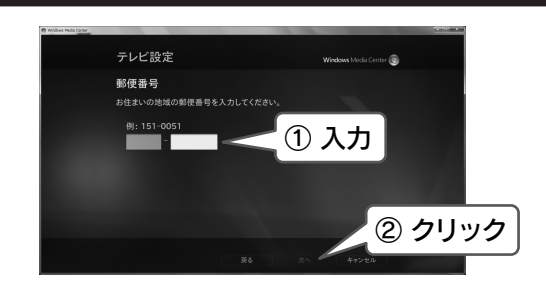

# 製品のチューナー数 GV-MC7/HZ3…地上デジタルチューナー×1 衛星デジタルチューナー×0 GV-MC7/VS……地上デジタルチューナー×1 衛星デジタルチューナー×1 GV-MC7/VZ……地上デジタルチューナー×1

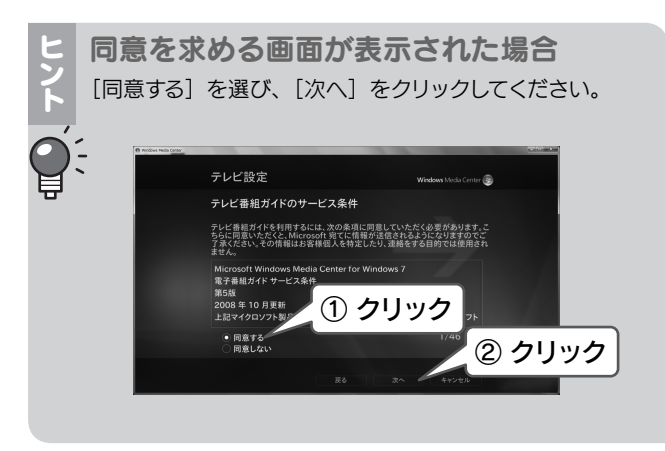

# 9. 必要な情報がダウンロードされる

4 分ほどお待ちください。 (掛かる時間は環境によって異なります。)

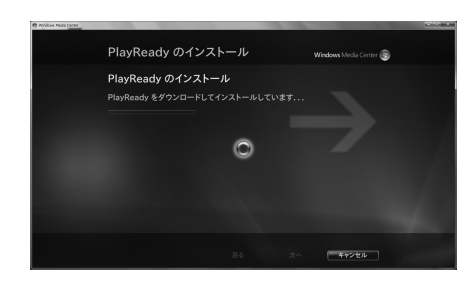

# 10. チューナーを確認し、[はい]を選ぶ

上のヒント【製品のチューナー数】を参考に確認してください。後は、画面の指示に従います。

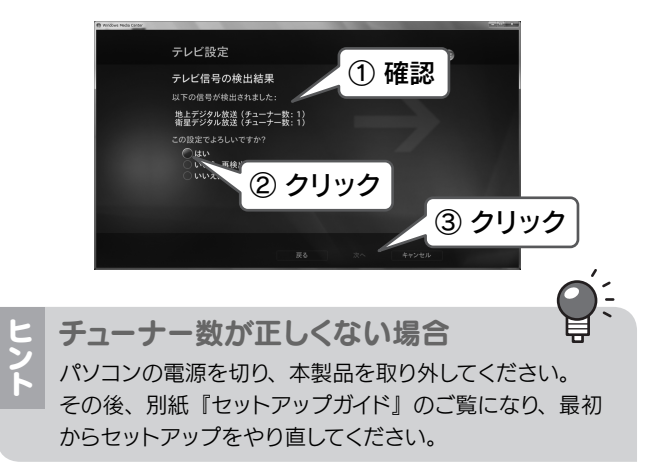

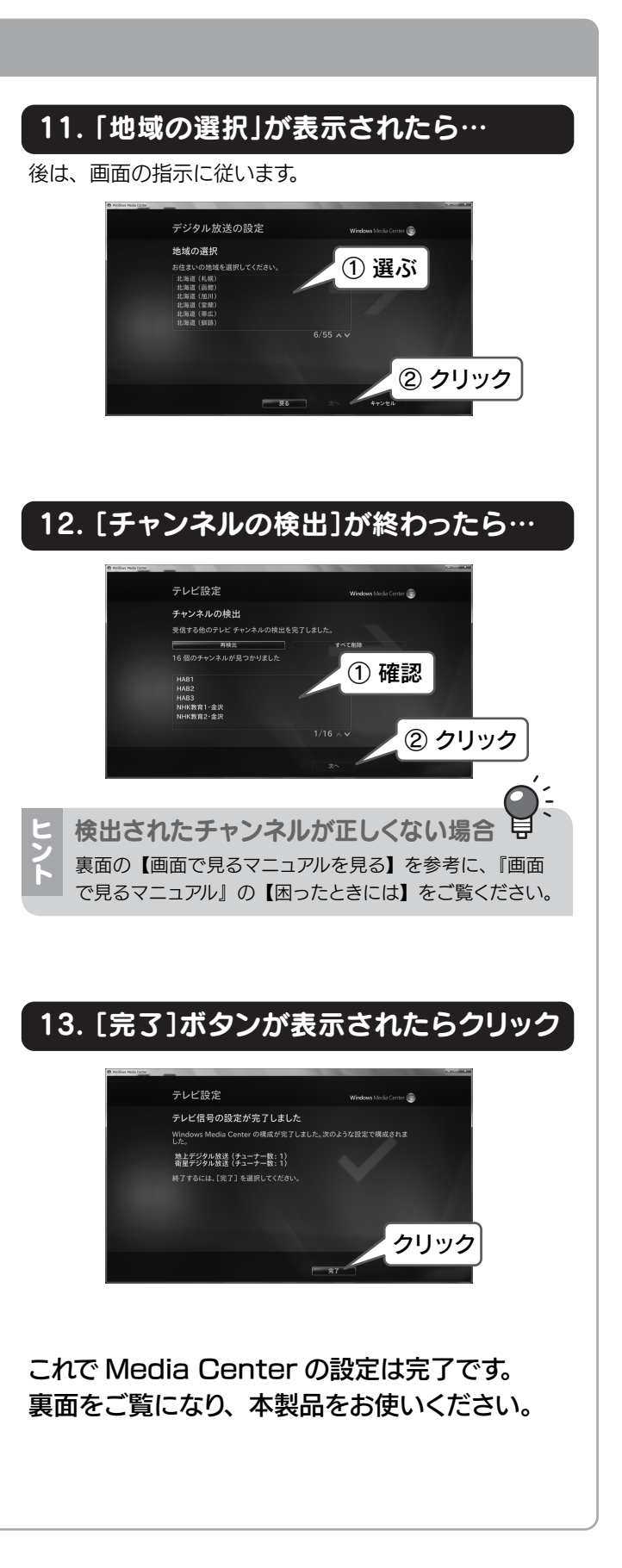

# テレビを見る

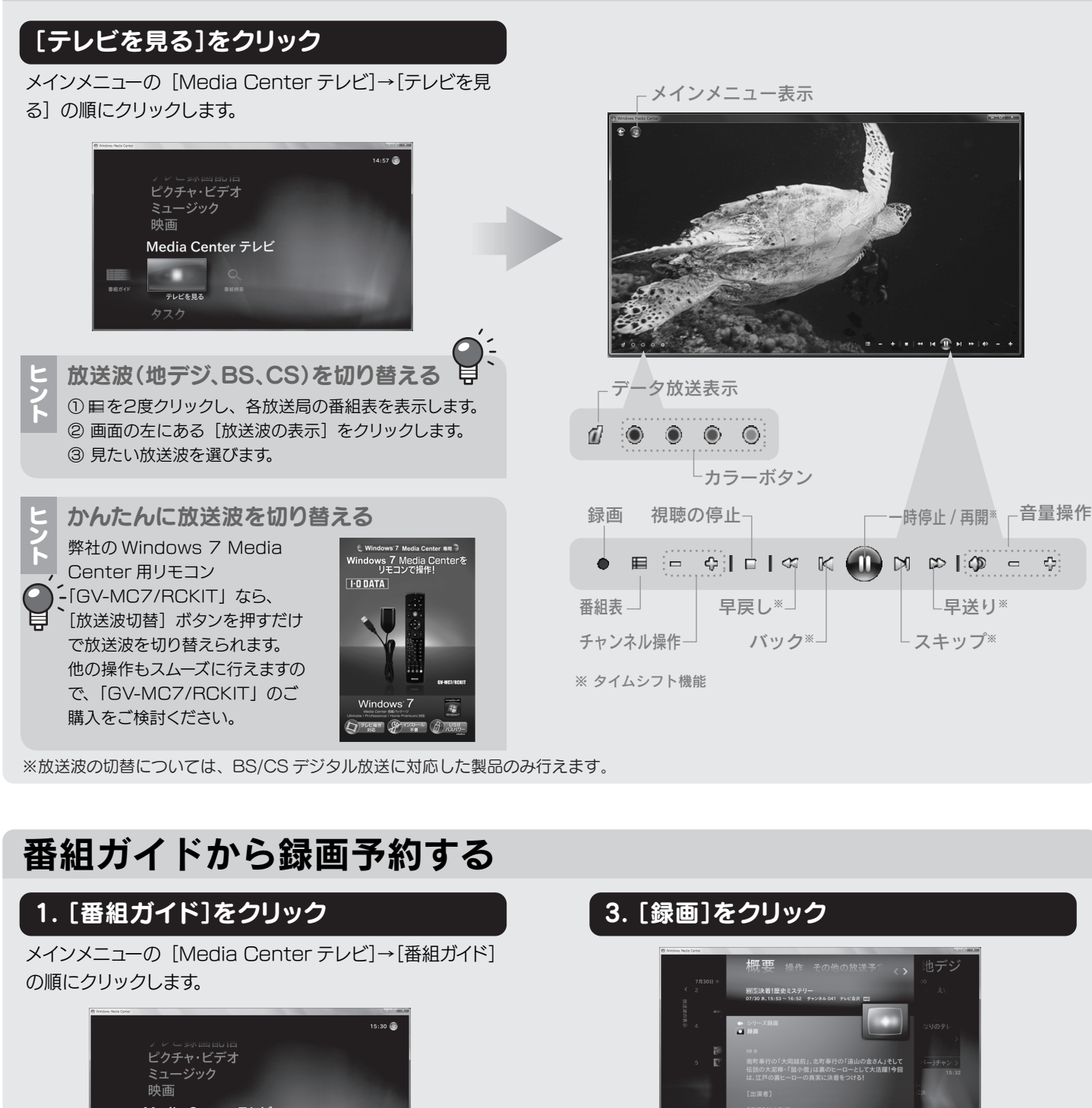

1. [録画一覧]をクリック メインメニューの [Media Center テレビ]→[録画一覧]

の順にクリックします。

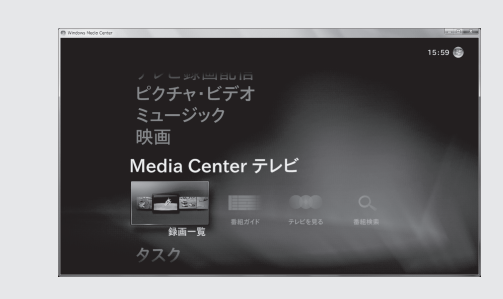

録画した番組を再生する

#### 2. 再生したい番組をクリック

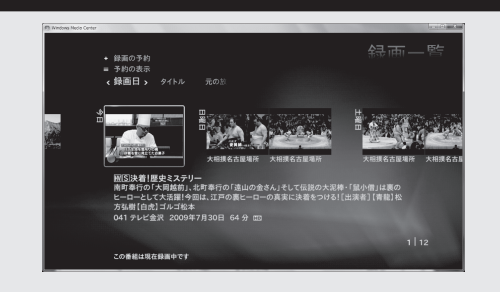

# 、 3. [再生]をクリック

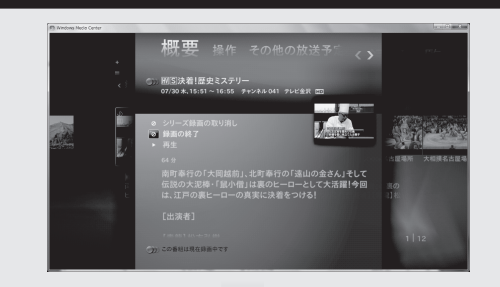

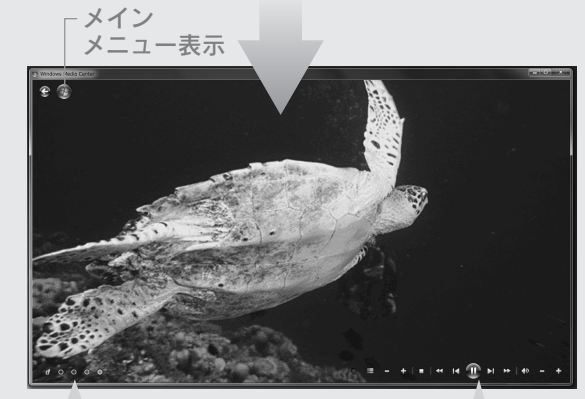

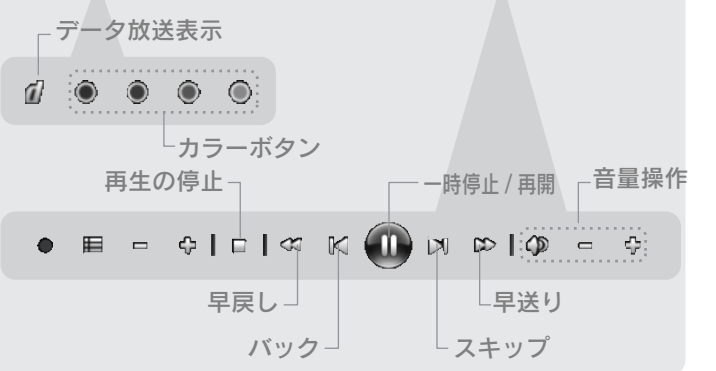

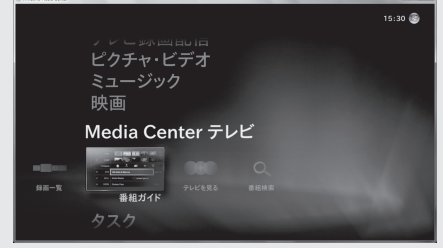

# 2. 録画したい番組をクリック

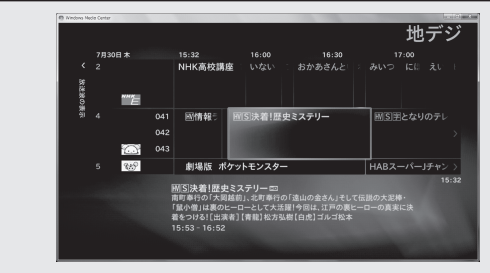

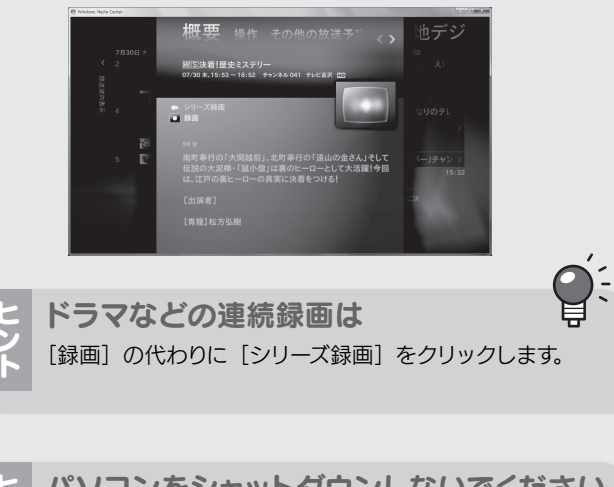

パソコンをシャットダウンしないでください パソコンをシャットダウンすると、録画予約が実行されませ ん。予約後にパソコンを使わない場合は、「スリープ」「休止」 -にしてください。

# 画面で見るマニュアルを見る

本書に記載されていない機能や詳しい操作、困ったときの 対処方法が記載されています。

#### ■記載内容例■

• BD・DVD メディアヘダビング(コピー / ムーブ)する 録画した番組を BD・DVD メディアへダビングする操作方法です。

#### 録画番組を配信する

録画した番組を LAN でつながっている DLNA (DTCP-IP 対応) の再生機器へ配信する操作方法です。

#### 困ったときには

本製品を使っていて問題があった場合は、ここを見て解決してください。

# 1. サポートソフトCD-ROMをセットする

#### 2. [GVMC7<sub>\*\*</sub>.exeの実行]→[はい]をクリック

\*\* はお使いの製品によって異なります。

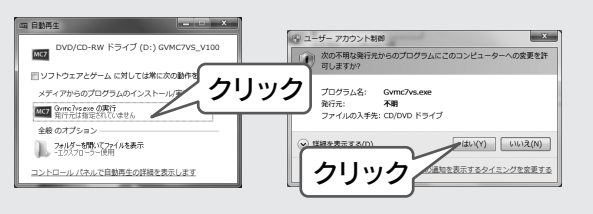

3. [画面で見るマニュアル]をクリック

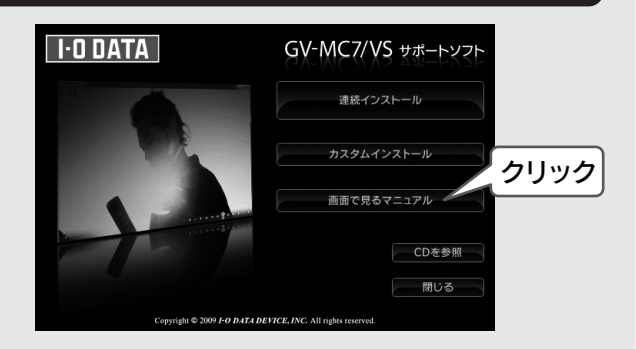

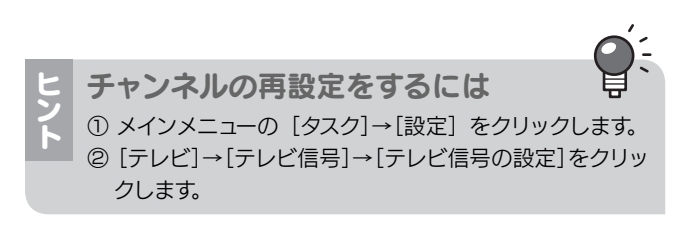

地球環境を守るため、再生紙を使用しています。

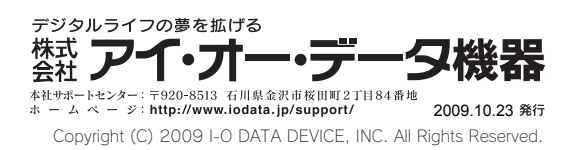